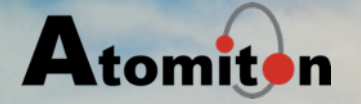

the state and all all a

### Precision Agriculture Solution Technical Track

**Atomiton External** 

#### **Technical Track Agenda**

#### Technical Track

- Agri Kit Setup
- Agri Application Overview
- Agri Advanced Topics
- Analysis & Usage
- Troubleshooting Guide

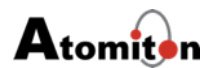

#### **Atomiton Precision Agriculture Solution**

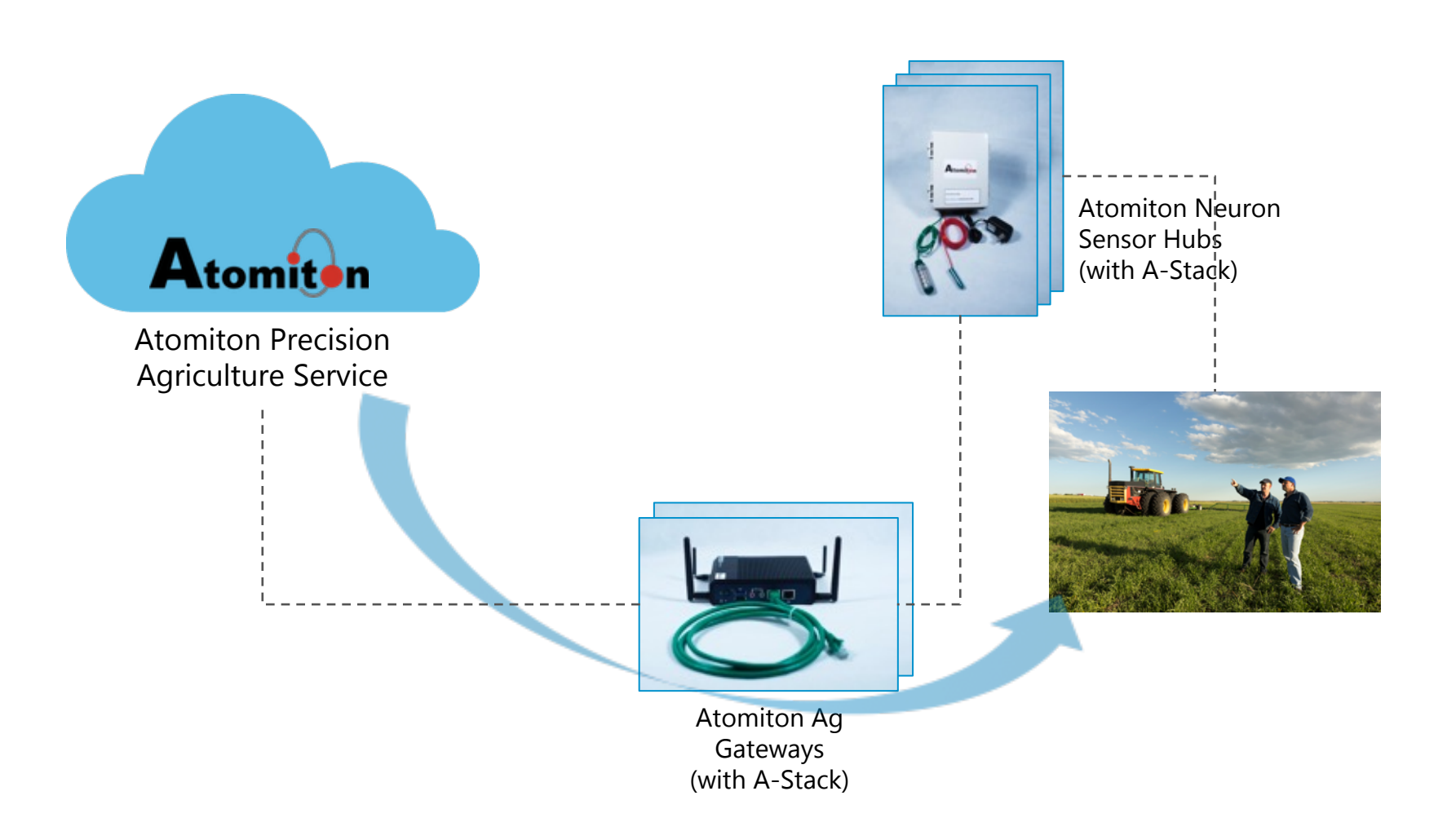

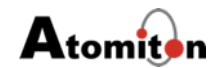

### Agri Kit Setup

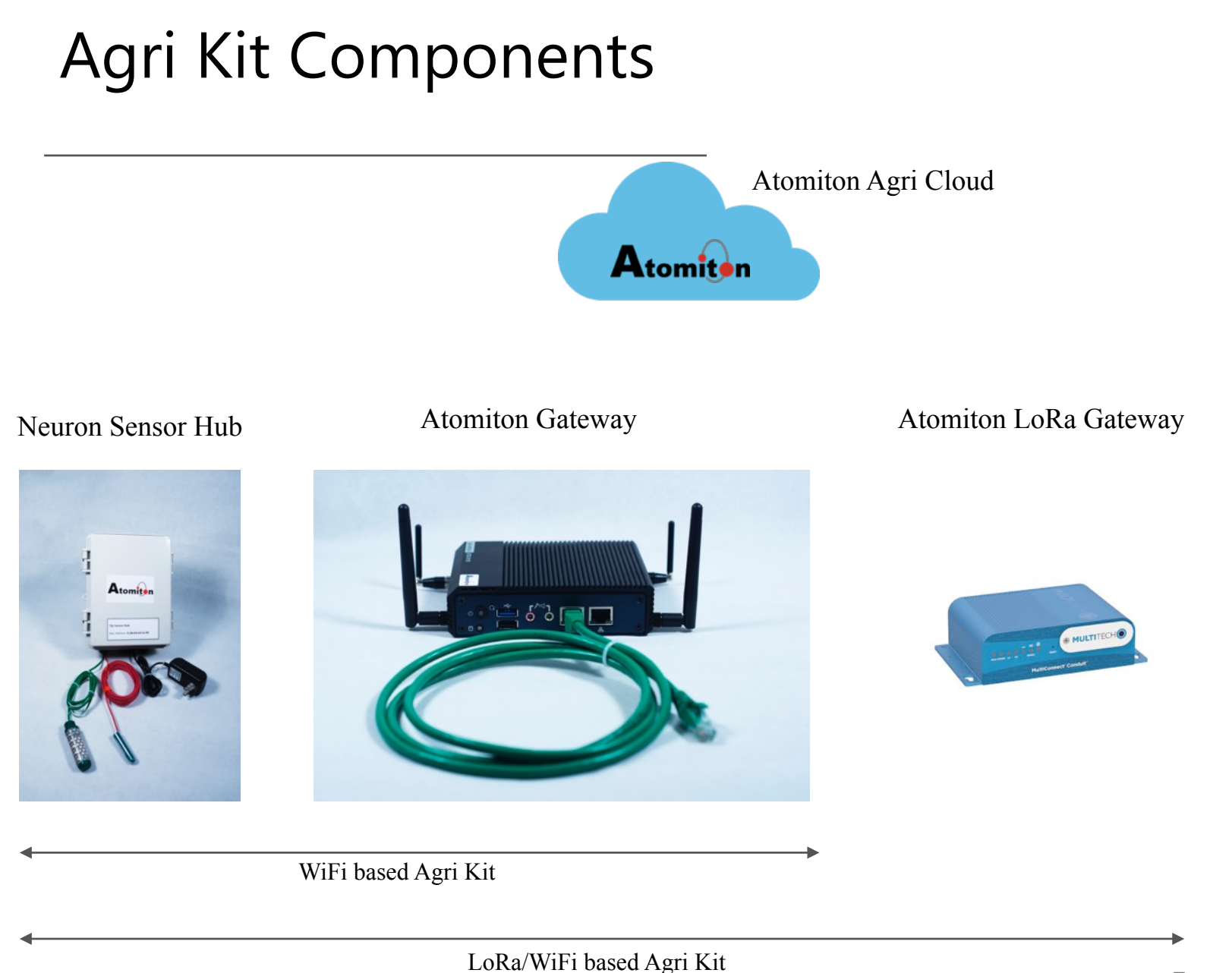

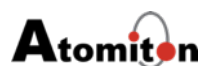

© Atomiton, Inc., 2016 - All rights reserved - Confidential and proprietary information

#### Agri Kit BOM

| Component                          | WiFi-Kit | Lora Kit |
|------------------------------------|----------|----------|
| Advantech Gateway                  | 1        | 1        |
| Multitech Gateway                  | 0        | 1        |
| TQL Sensor Hub                     | 1        | 1        |
| 12V Power supply for<br>Advantech  | 1        | 1        |
| 9V Power supply for Multitech      | 0        | 1        |
| 12V Power supply for Sensor<br>Hub | 1        | 1        |
| Ethernet cables                    | 1        | 2        |

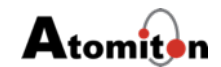

#### Advantech Setup

 The Advantech Gateway consist of the central box, 4 Antennas (2 smaller one's for 3G, 2 for Wi-Fi) and a 12V DC Power supply, assemble it as shown in below image.

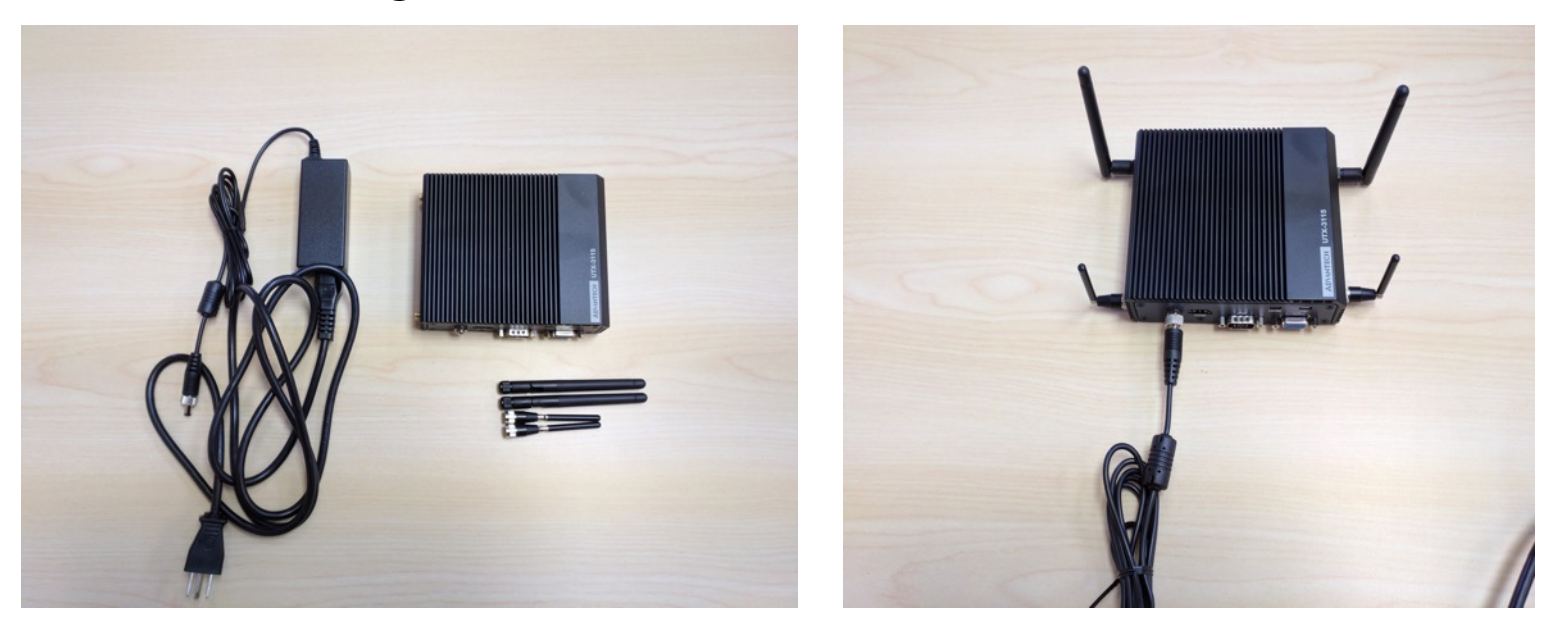

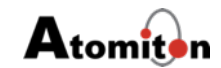

#### Multitech Setup

 The Multitech conduit consist of the central box, 1 Lora Antenna and a 9V DC Power supply, assemble it as shown in below image. (This step is needed only for Agri Lora Kit)

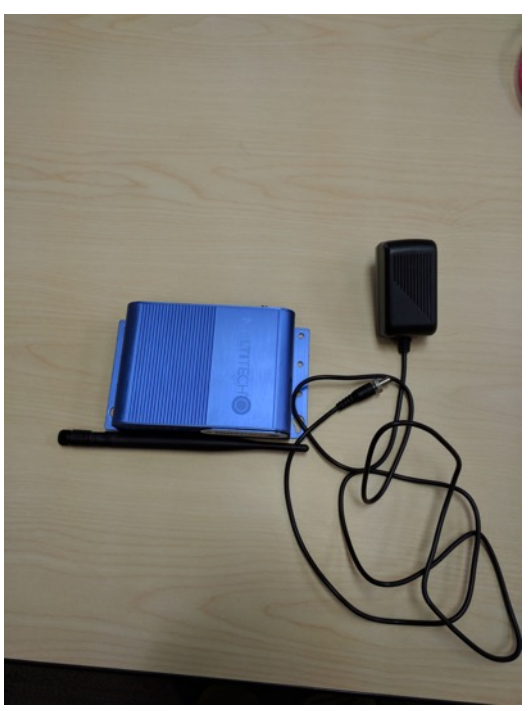

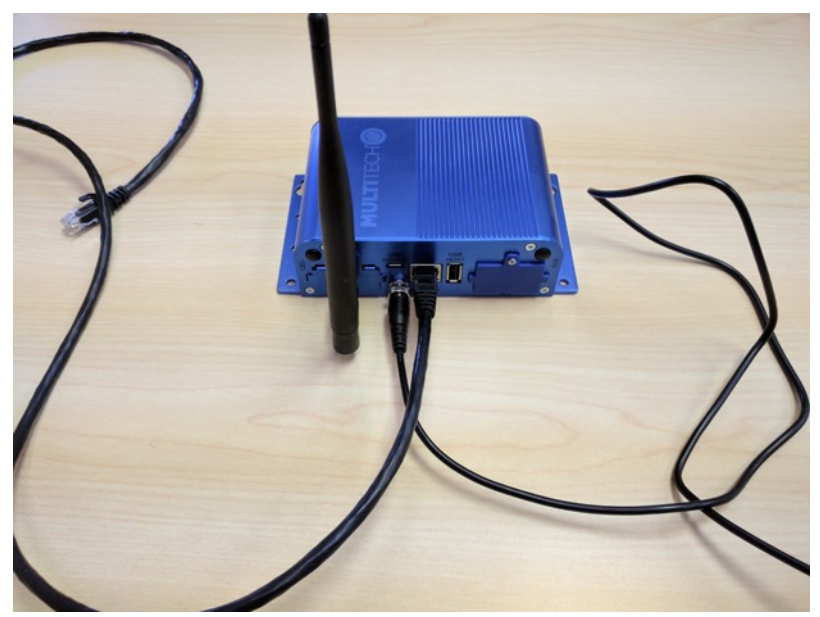

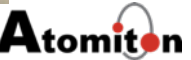

#### Neuron (Sensor Hub)

 The Neuron consist of the central sensor hub box, 1 Lora Antenna (present only in Lora Sensor Hub) and a 12V DC Power supply as shown in below image.

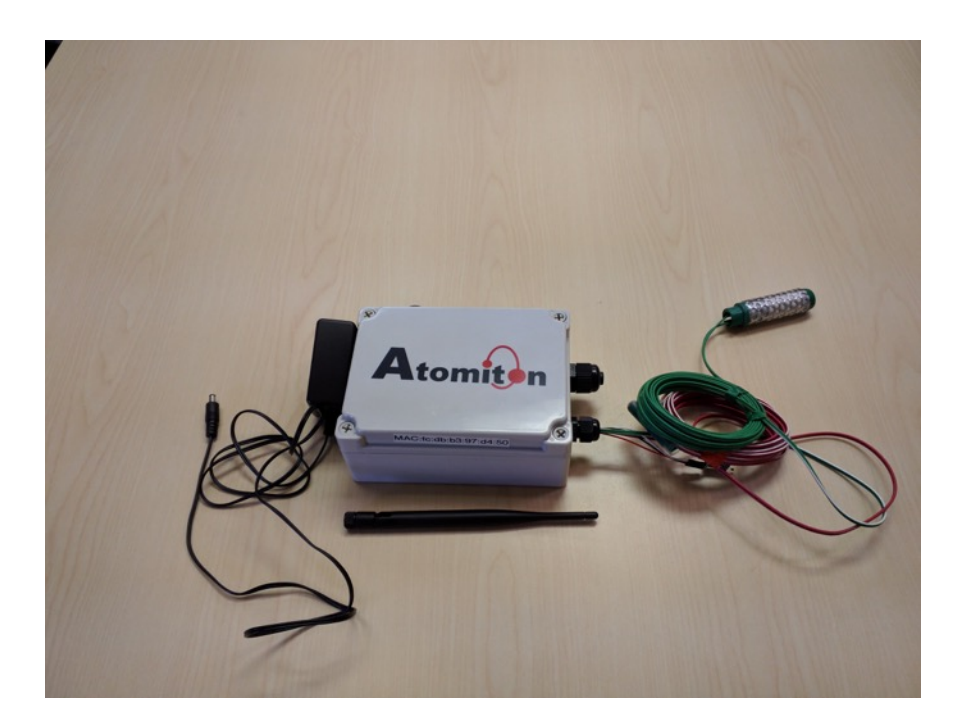

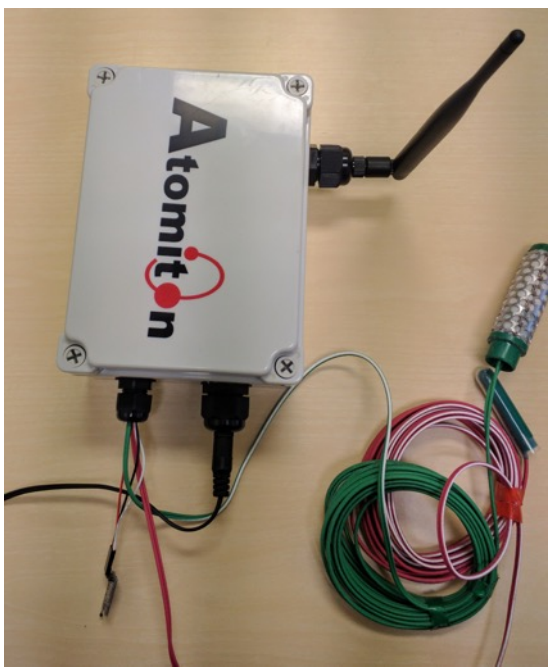

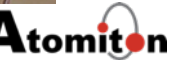

#### Assembly

- Step 1
- Connect the Ethernet cable from your switch or Wi-Fi router to inner Ethernet port of Advantech as shown in image below, don't power on the Advantech yet.

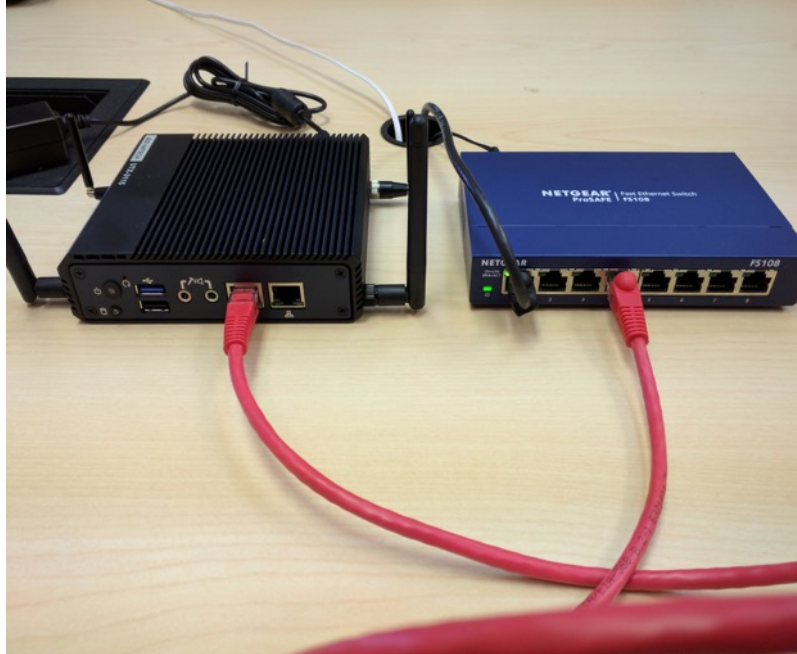

- Step 2
- Connect the other Ethernet cable from Multitech conduit to outer Ethernet port of Advantech as shown in image below and power on both Advantech Gateway and Multitech conduit.

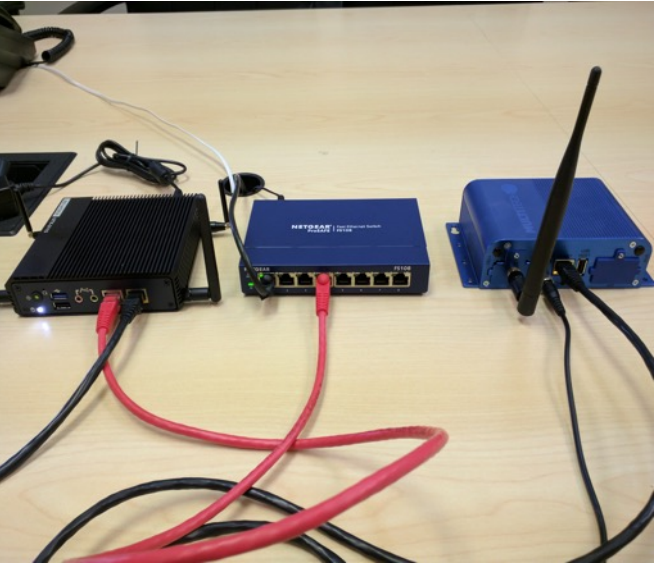

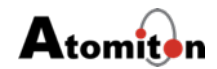

- Step 3
- After powering on Advantech and Multitech conduit wait for two minutes and power on Neuron.

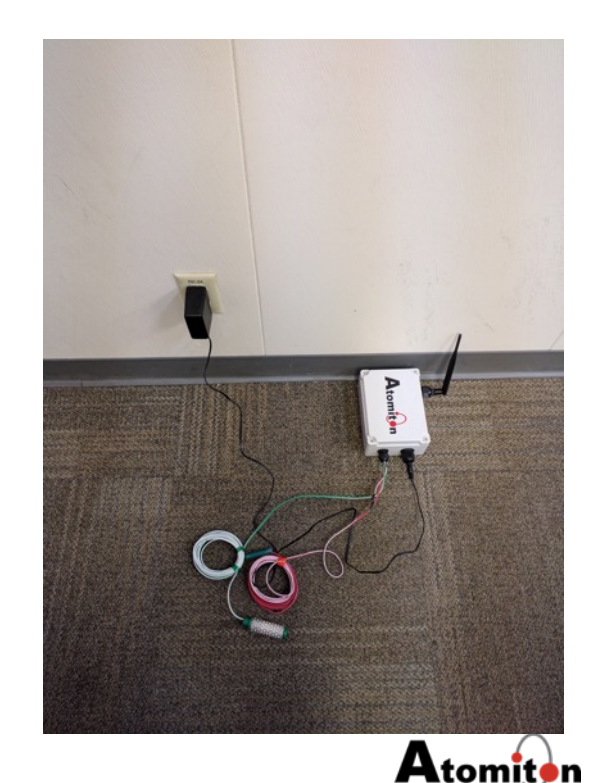

## Agri Application Overview

#### Agri Concepts

A region defines the top most hierarchy. For example, a region is typically the entire farm.

- A zone defines a subsection of a region. For example, one of many crop fields of a farm may be defined as a zone.
- A sensor hub defines the actual location of a physical sensor hub device. For example, one crop field may have several sensor hubs located in regular intervals from each other in order to broadly capture and correlate data of the overall characteristics being measured and monitors of the crop field.
- A sensor defines the actual sensor connected to a particular sensor hub. For example, a sensor may be a soil moisture sensor, or a leaf wetness sensor connected to the sensor hub.

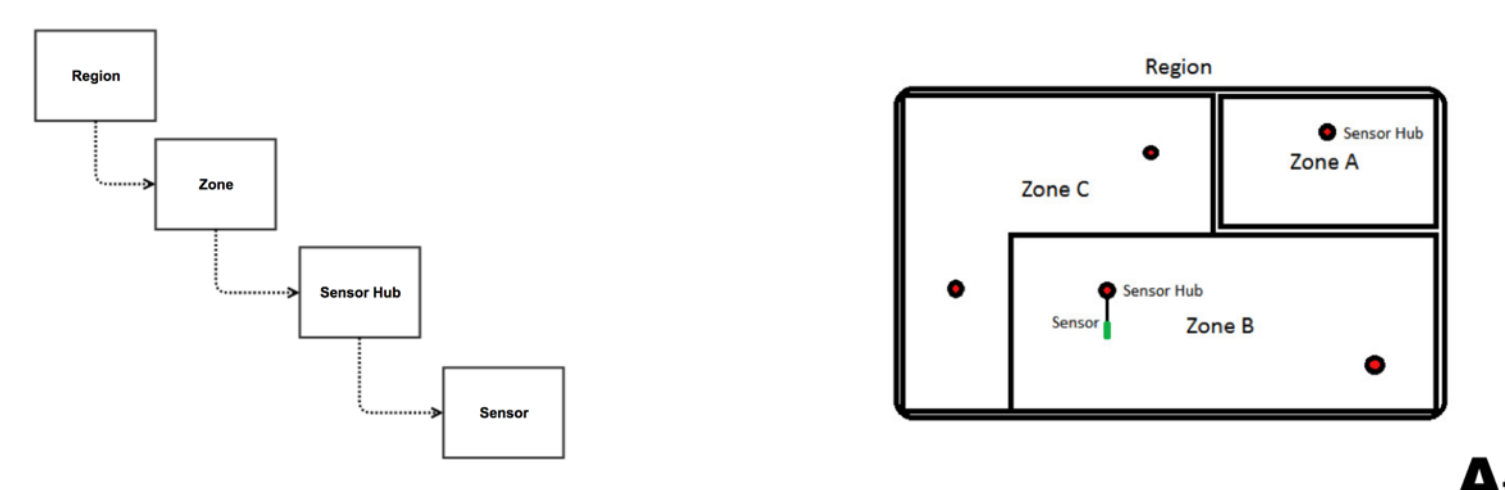

© Atomiton, Inc., 2016 - All rights reserved - Confidential and proprietary information

#### Gateway Configuration Application

- Creation of new regions, zones, sensor hubs, sensor types.
- Addition of new sensors to sensor hubs.
- Graph to view uncalibrated and raw sensor values.

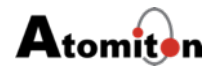

# Gateway Configuration Application Home

- The gateway will now be broadcasting its own Wi-Fi network with the SSID of "SmartFarmGateway". Using your own PC, connect to the Wi-Fi network "SmartFarmGateway" on TQL Agri Dev Kit system using the password of "smartfarm".
- Using a browser, Google Chrome is recommended, open the webpage using the URL <u>http://192.168.0.1:8080/fid-smartfarmui/index.html</u>. The credentials to login to Gateway UI are Admin/admin.

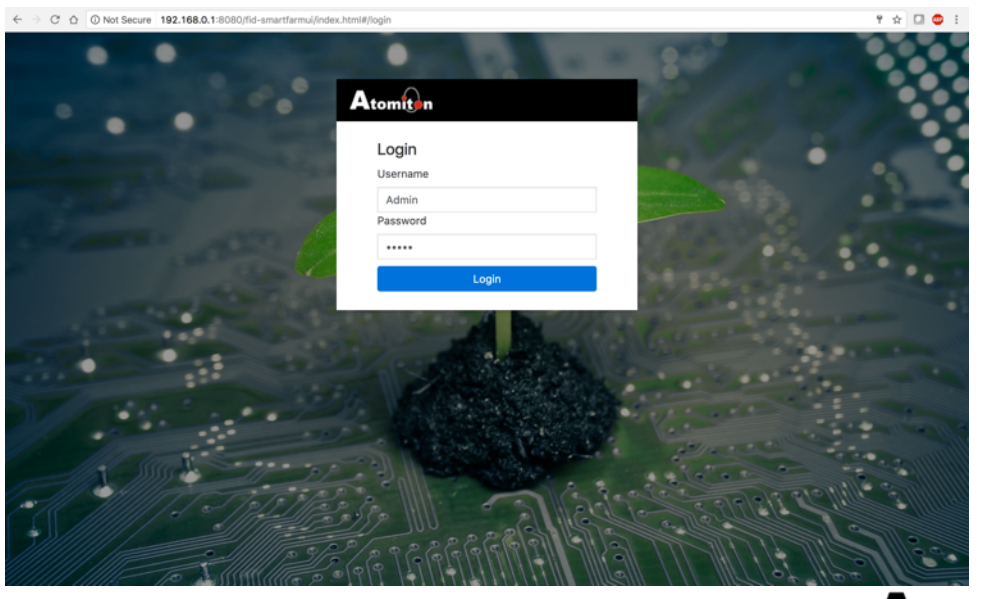

#### Gateway Sample Zones

 The Gateway is preconfigured with a sample zones and a sensor hub. These preconfigured zone is to illustrate working of TQL Sensor Hub and TQL Agri Gateway.

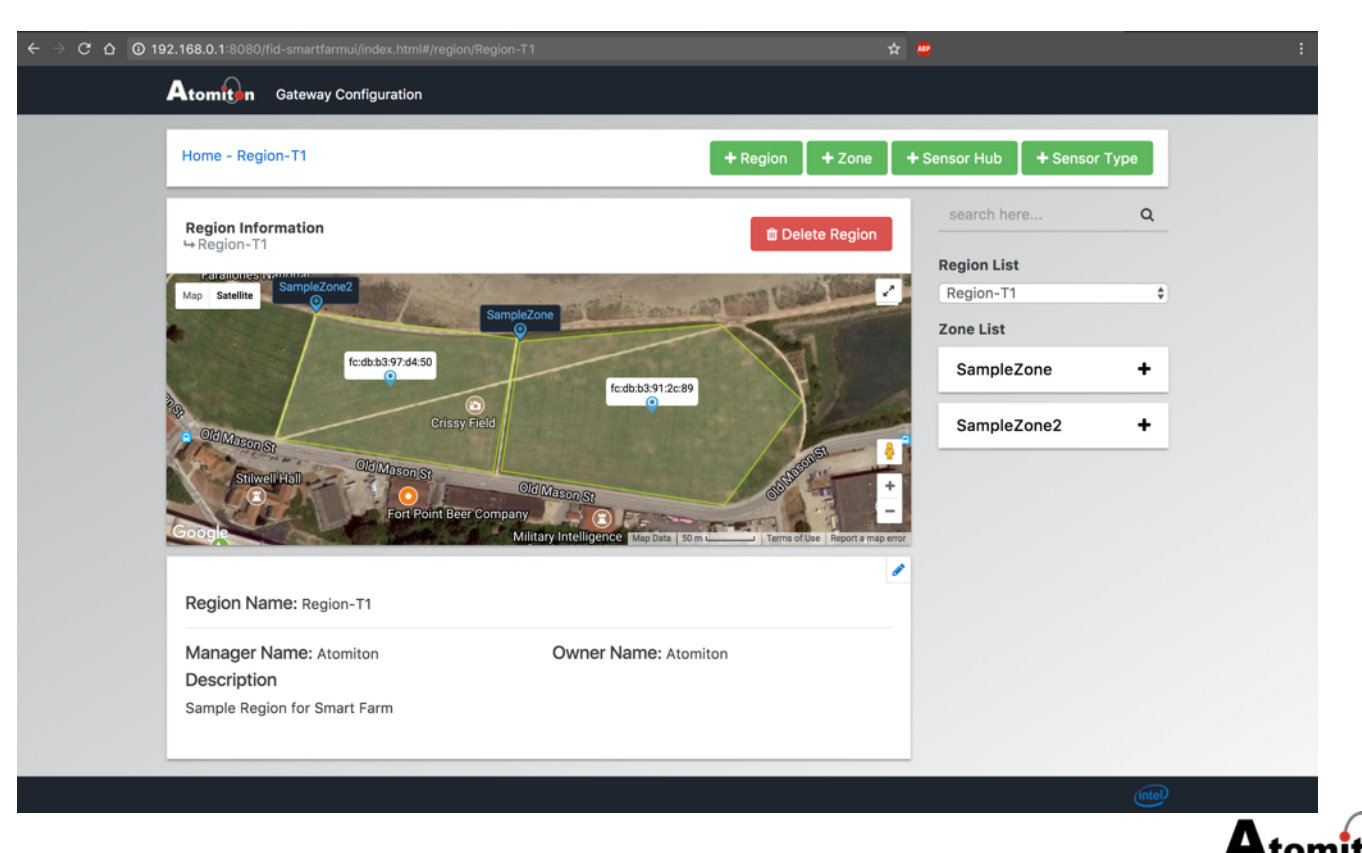

#### Gateway Sensor Hubs and Sensor Data

- Select the Sensor Hub under the Sample Zone or click on the sensor hub on the map, this sensor Hub is already preconfigured with a soil moisture sensor.
- If the Sensor Hub is powered on you should start seeing the soil moisture sensor value and also the graph being updated.

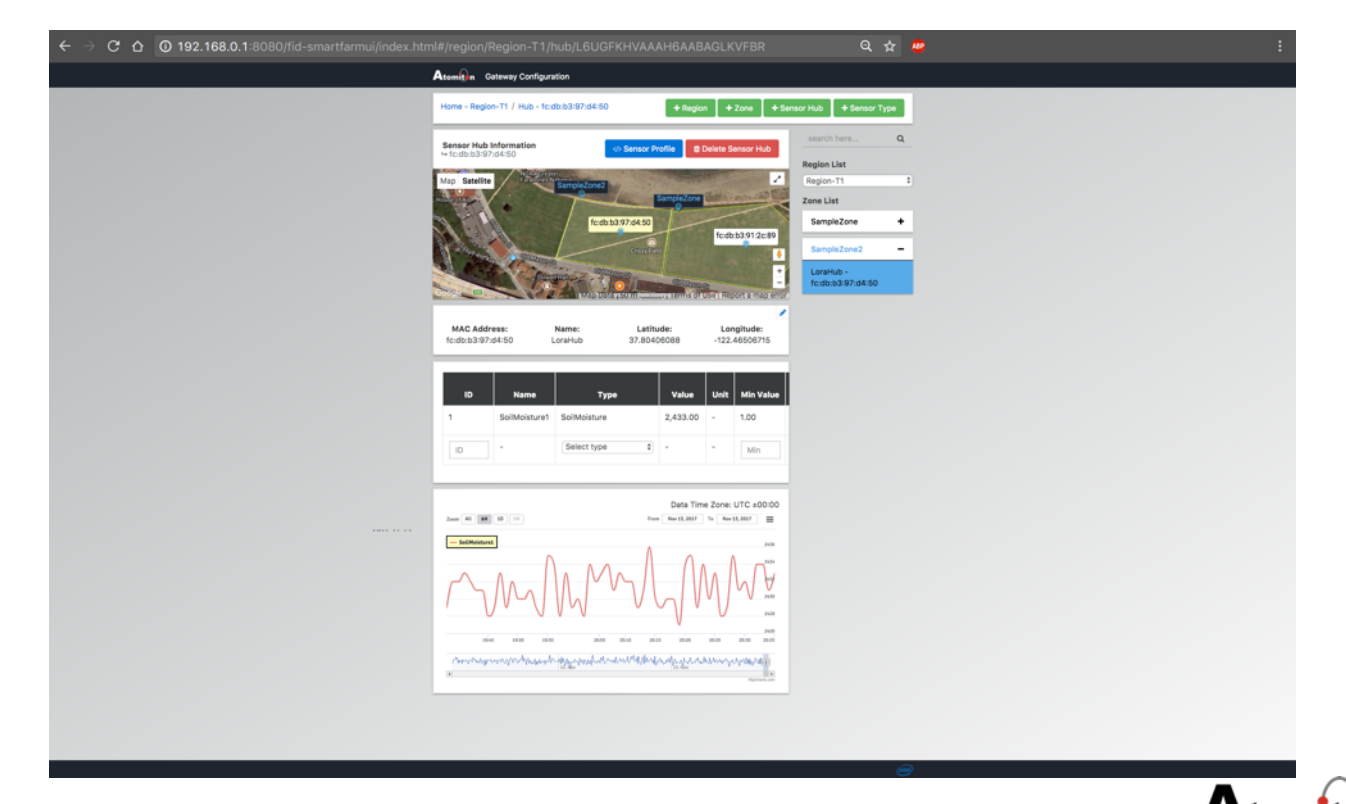

© Atomiton, Inc., 2016 - All rights reserved - Confidential and proprietary information

### **Cloud Agri Application**

- Viewing all regions and zones created by multiple gateways.
- Calibrated and aggregated sensor values.
- Deletion of obsolete zones and regions.

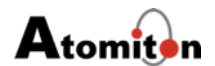

#### **Cloud Agri Application Home**

 The calibrated sensor data being captured by the TQL Agri Dev Kit can be viewed in the TQL Cloud Service by opening a webpage to the respective cloud url on your browser, contact Atomiton for your cloud url and login credentials. Select SampleZone in the left navigation bar.

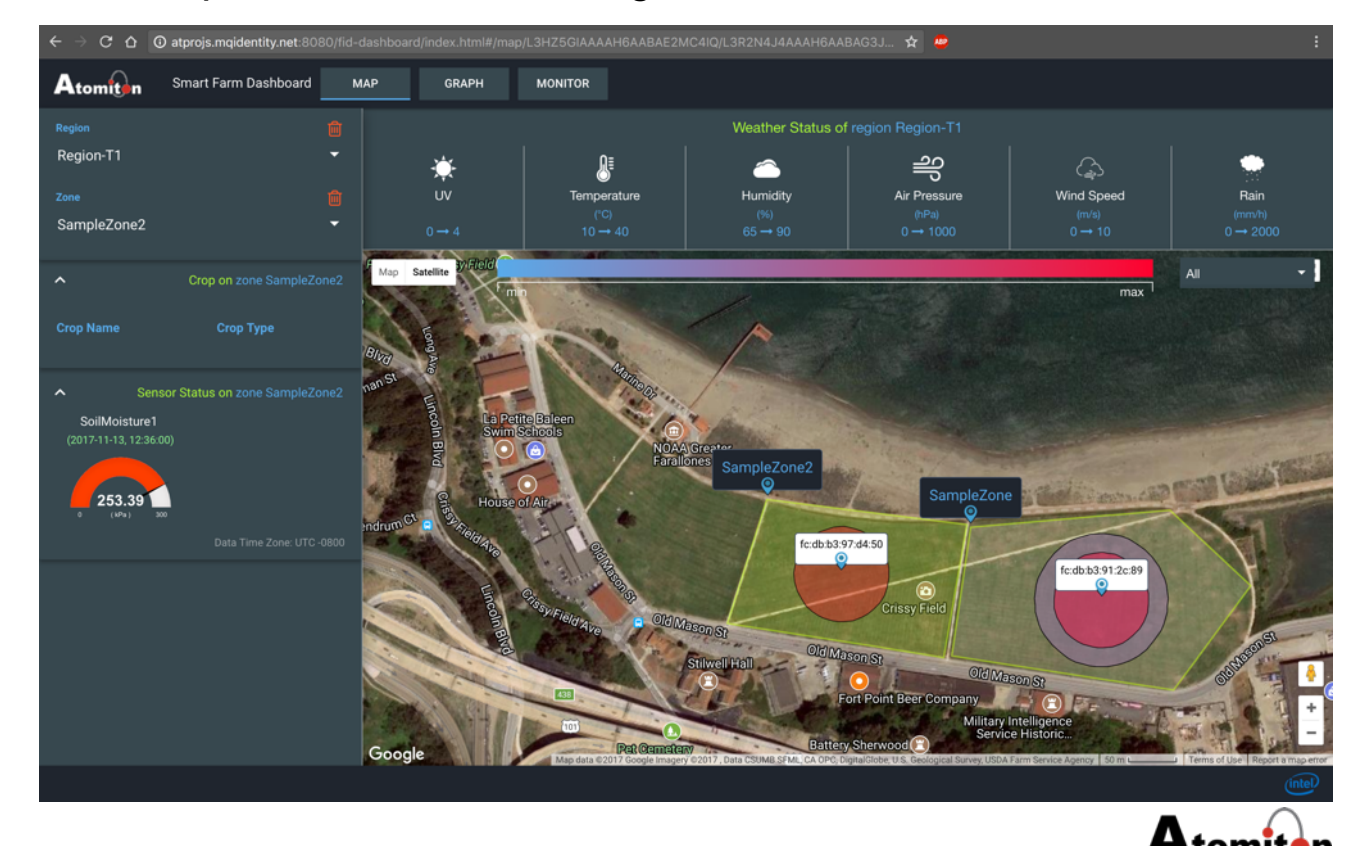

#### Cloud Graph

 You can also view the sensor data graph by clicking on the graph tab it will show calibrated historical value of all configured sensor data.

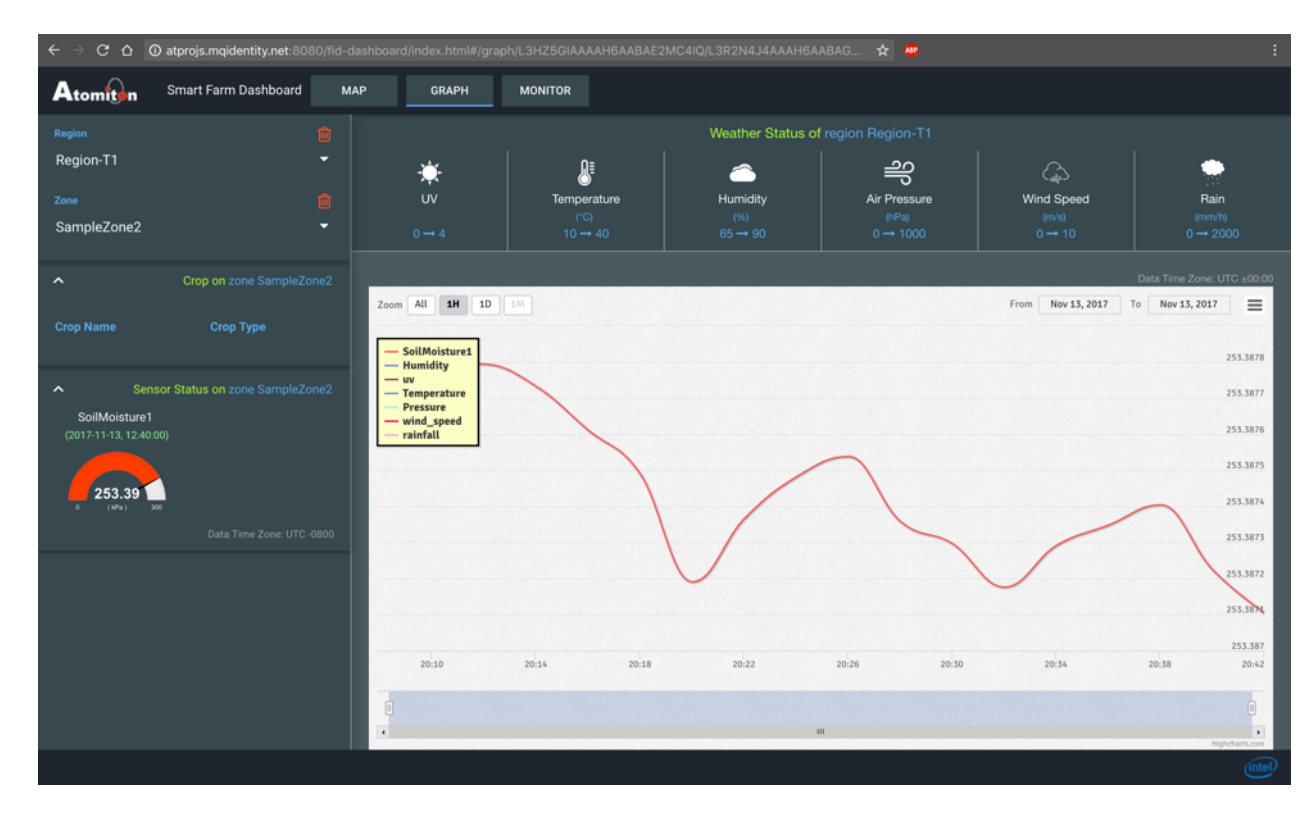

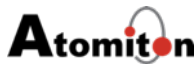

### **Advanced Topics**

#### Adding a new region

- Once you login to the Gateway, Click on "+Region" icon to create a new region.
- Go to the area you are interested in and draw a region there on the map using the drawing tool which is next to the hand icon on the map.

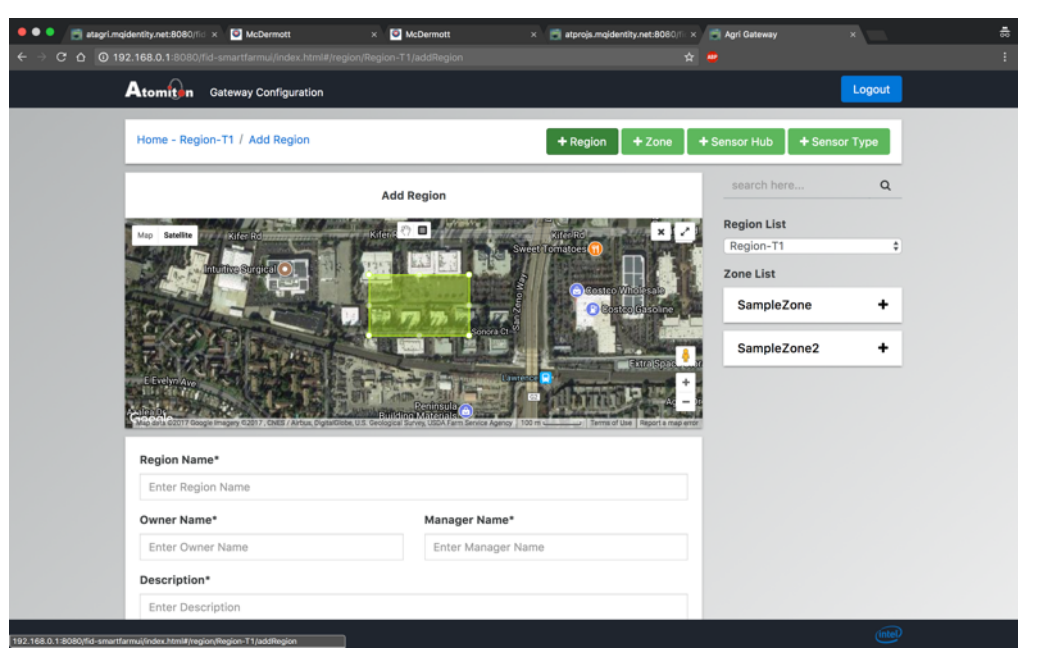

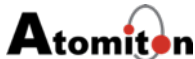

 Enter some region name, owner, manager name and description for your farm and click on "+Create Region" icon.

| ← → C ☆ O 192.168.0.1:8080/fid-smartfarmui/index. |                                 |                     | ବ 🖈 💩       |        | :    |
|---------------------------------------------------|---------------------------------|---------------------|-------------|--------|------|
|                                                   | Configuration                   |                     |             | Logout |      |
|                                                   |                                 | Citoster Case ine   | SampleZone  | +      |      |
|                                                   |                                 |                     | SampleZone2 | +      |      |
| E Evelyn Ave                                      | 「「「「「「「「「「「「」」」」                | Extra Space         |             |        |      |
| Google                                            | Pen neu b<br>Bullo ne Materia b | Map Data 100 m      |             |        |      |
| Region Name*                                      |                                 |                     |             |        |      |
| AtomitonRegion                                    |                                 |                     |             |        |      |
| Owner Name*                                       | Manag                           | er Name*            |             |        |      |
| Atomiton                                          | Atom                            | iton                |             |        |      |
| Description*                                      |                                 |                     |             |        |      |
| My Apple Farm                                     |                                 |                     |             |        |      |
|                                                   |                                 |                     |             |        |      |
| Bounds                                            |                                 | A                   |             |        |      |
|                                                   |                                 |                     |             |        |      |
|                                                   | Latitude                        | Longitude           |             |        |      |
| South-West                                        | 37.37143527413386               | -122.00139820575714 |             |        |      |
| North-East                                        | 37.3729184105817                | -121.99831902980804 |             |        |      |
|                                                   |                                 |                     |             |        |      |
|                                                   |                                 | + Create Region     |             |        |      |
|                                                   |                                 | T Create Region     |             |        |      |
|                                                   |                                 |                     |             |        |      |
|                                                   |                                 |                     |             | Intel  |      |
|                                                   | record Confidential and an      |                     |             |        | Ator |

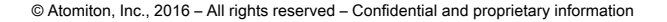

#### Adding a new Zone

- Once you login to the Gateway, Click on "+Zone" icon to create a new zone.
- Go to the area you are interested in and draw a zone there on the map using the drawing tool which is next to the hand icon on the map.
- Enter some name your Zone and click on "+Create Zone" button.

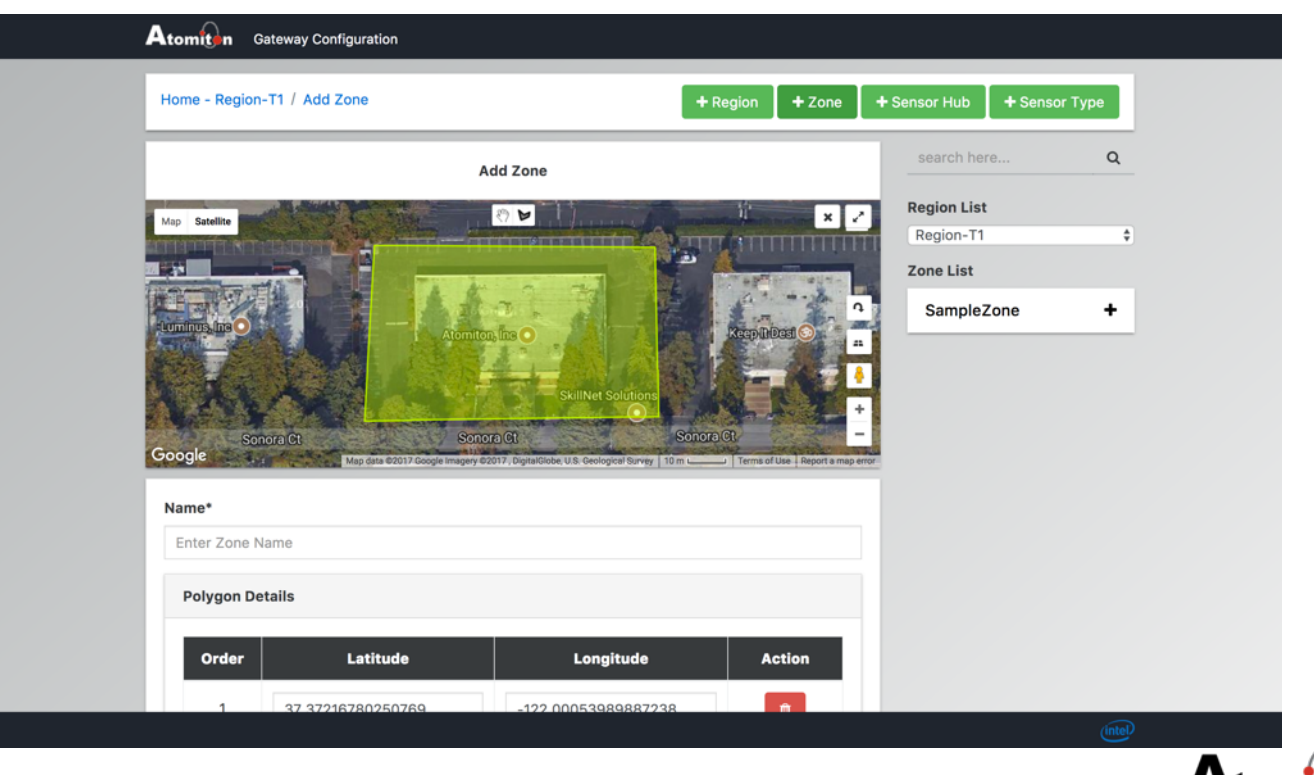

 You will see your newly created zone in the zone list which is present in right side of UI.

| Home - Reg          | ion-T1 / Zone - MyZone                                  |                                                                                                    | + Region + Zone          | + Sensor Hub + Senso     | r Type |
|---------------------|---------------------------------------------------------|----------------------------------------------------------------------------------------------------|--------------------------|--------------------------|--------|
| Zone Infor          | <b>mation</b><br>1 - MyZone                             |                                                                                                    | 🛱 Delete Zone            | search here              | ۹      |
| Map Satellite       | Constant of the                                         |                                                                                                    |                          | Region List<br>Region-T1 | \$     |
| -                   | MyZ                                                     | one de la constante de la constante de la constante de la constante de la constante de la constante de la const | P 19 12 - 20 20          | Zone List                |        |
|                     |                                                         |                                                                                                    |                          | SampleZone               |        |
| tment O             | Luminus, fine O                                         | omiton, Inc O Keep It Desil S                                                                                   |                          | MyZone                   |        |
| Google              | Sonora Ct                                               | Sonora Gt                                                                                                    | Sonora (<br>             | 2                        |        |
|                     |                                                         |                                                                                                    |                          |                          |        |
| Nar                 | me: Area:                                               | Height:                                                                                                    | Width:                   |                          |        |
| Nai<br>MyZ          | me: Area:<br>Zone 0.00                                  | Height:<br>0.00                                                                                                 | Width:<br>0.00           |                          |        |
| Nai<br>MyZ<br>Order | me: Area:<br>Zone 0.00<br>Latitude                      | Height:<br>0.00<br>Longitude                                                                                    | Width:<br>0.00<br>Action |                          |        |
| Nai<br>My2<br>Order | me: Area:<br>Zone 0.00<br>Latitude<br>37.37216780250769 | Height:<br>0.00<br>Longitude<br>-122.00053989887238                                                             | Width:<br>0.00<br>Action |                          |        |
| Nai<br>My2<br>Order | me: Area:<br>Zone 0.00<br>Latitude<br>37.37216780250769 | Height:<br>0.00<br>Longitude<br>-122.00053989887238                                                             | Width:<br>0.00<br>Action |                          |        |

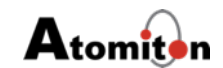

#### Adding a new Sensor Hub

- If you have only one sensor hub and planning to use that sensor hub for your zone then you can delete the sensor hub from sample zone by going to SampleZone and select the Sensor Hub and delete it by pressing on "Delete Sensor Hub" button.
- Now you can click on "+ Sensor Hub" button scroll on the map to go to your zone and then click on add marker icon present on top right side of the map.

| Home - Region-T1 / Add Hub                                                                         |                                                                                                    | Region + Zone                                                           | + Sensor Hub + Senso | r Type |
|----------------------------------------------------------------------------------------------------|----------------------------------------------------------------------------------------------------|-------------------------------------------------------------------------|----------------------|--------|
|                                                                                                    | Add Hub                                                                                                    |                                                                         | search here          | Q      |
| Map Satellite                                                                                      |                                                                                                    | 2 2                                                                     | Region List          |        |
|                                                                                                    |                                                                                                    |                                                                         | Region-T1            | \$     |
|                                                                                                    |                                                                                                    |                                                                         | Zone List            |        |
| Atomite                                                                                            | a, ins O Roppillast                                                                                                    | 0                                                                       | SampleZone           |        |
| CX AS                                                                                              | SkillNet Solutions                                                                                                    |                                                                         | MyZone               |        |
| Sonora Ct Son<br>Google Mapdata C                                                                  | orn Gt Sonore Gt                                                                                                    | Sonora +                                                                | a.                   |        |
| Sonora Gt Son<br>Google Map dan d<br>MAC Address*                                                  | ora Ct Concre Ct<br>2017 Google Imagery 62017, DigitalGlobe, U.S. Geological Survey 1 Tom L<br>Name*                         | Sonora +                                                                | e.                   |        |
| Sonard (3)<br>Google May data of<br>MAC Address*<br>Enter MAC Address                              | Cra Ct Sonora Ct<br>2017 Google Imagery 62017. Diputable U.S. Geologies Survey 1 ftm Lass<br>Name*<br>Enter name             | Sonoro +                                                                |                      |        |
| Sonard (3) Bon<br>Google Moreas<br>MAC Address*<br>Enter MAC Address<br>Location                   | Cra Ct Sonora Ct<br>2017 Google mappy 62017. Optioble UK Choogle Survey 1 ftm L<br>Name*<br>Enter name                       | Sonora<br>-<br>-<br>-<br>-<br>-<br>-<br>-<br>-<br>-<br>-<br>-<br>-<br>- |                      |        |
| Sonara (B) Son<br>Google Me data (C)<br>MAC Address*<br>Enter MAC Address<br>Location<br>Latitude* | orn Gt Sonorp Gt<br>2017 Google Imagery 62017. Digitalicies U.S. Groopper Burry, itom C<br>Name*<br>Enter name<br>Longitude* | Sonora                                                                  |                      |        |

 Move the marker so that the sensor hub is within the zone you created, enter the mac address of the sensor hub which you can find on the sensor hub, and enter some name for your sensor hub and click on "+ Create Hub" button.

| More thank the provided of the provided to the provided to the                                                                                                    | *       Name*         *5:566       MySensorHub         Longitude*       122.00010972976685                                                                                                    | Gateway Configura                 | lon                  |             |
|----------------------------------------------------------------------------------------------------|----------------------------------------------------------------------------------------------------|-----------------------------------|----------------------|-------------|
| Kegion-T1         Sonora Ct       Sonora Ct       Sonora Ct       Sonora Ct       Sonora Ct       Sonora Ct       MyZone         MAC Address*       Name*         11:22:33:44:55:66       MySensorHub                                                                                                    | kegon-f1     c       School School Schol School Schol School School Schoo                                                   | Map Satellite                     |                      | Region List |
| Sonora Gt       Sonora Gt                                                                                                    | Structure       SampleZone         MyZone                                                                                                    |                                   |                      | Region-11 ÷ |
| Atomatop, frag Q     Acceptibilized Q     Acceptibilized Q <td>SampleZone<br/>Support Sources for the source of the source of the source o</td> <td></td> <td>•</td> <td></td> | SampleZone<br>Support Sources for the source of the source of the source o |                                   | •                    |             |
| Scinora (d)     Scinora (d)     Scin                                                                                                    | Strikter Solutions     Strokto Git     Strokto Git     May Sensor Hub     Longitude*     132629635     -122.00010972976685                                                                                                    | Ator                              | nton, fine O         | SampleZone  |
| Sonora (d)     Sonora (d)     Sonora (d)       Google     Map dea 02017 Dougle Imagery 62017. Departables, U.S. Genergial Barray Terms of Use Terms of Use Terms                                                                                                    | Stoncin Gi     Stoncin Gi       Map data 20077 Occupie Imagery 62077. Occupie Idancey     Ital       Is*     Name*       I:55:66     MySensorHub       Longitude*       1132629635     -122.000109729766855                                                                                                    |                                   |                      | MyZone      |
|                                                                                                    | Longitude* 3132629635 -122.00010972976685                                                                                                    | MAC Address*<br>11:22:33:44:55:66 | Name*<br>MySensorHub |             |
| Location                                                                                                    | Longitude* 3132629635 -122.00010972976685                                                                                                    | Location                          |                      |             |
| Latitude* Longitude*                                                                                                    | -122.00010972976685                                                                                                    | Latitude*                         | Longitude*           |             |
| 37.37189132629635 -122.00010972976685                                                                                                    |                                                                                                    |                                   | -122 00010972976685  |             |
| + Create Hub                                                                                                    |                                                                                                    | 37.37189132629635                 | + Create             | e Hub       |

#### Adding new Sensor

 Click on the sensor hub on the map or select the sensor hub present under the newly created zone in "ZoneList".

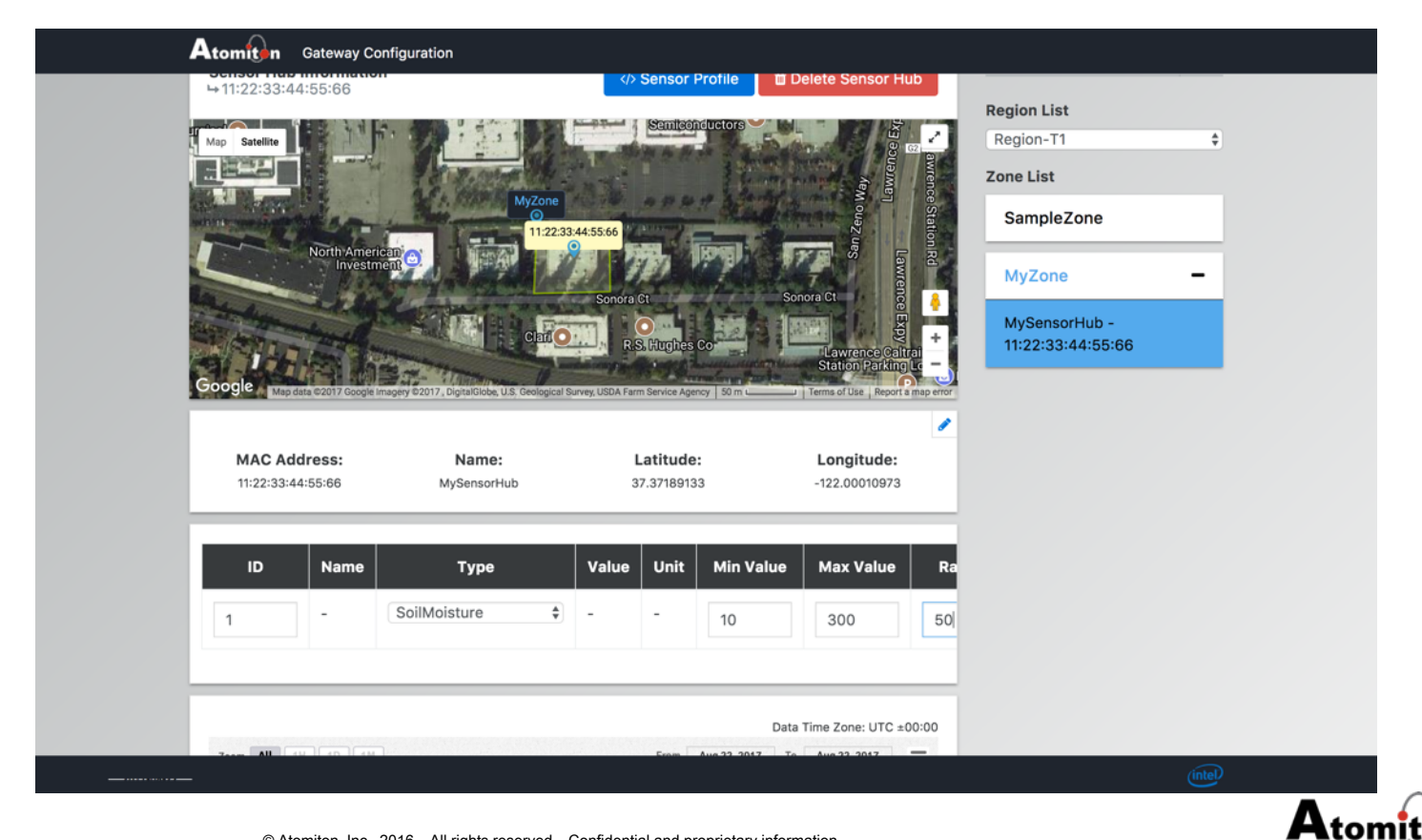

 Add new soil moisture sensor in the sensor table as shown in images below, enter ID as 1, select type as Soil Moisture sensor, enter min, max and Radius as 10, 300, 50 and click on "add" icon next to it. If your sensor hub has additional sensors you can add those sensors in this table.

| Atomitan Gateway Co                                                                                                    | nfiguration                          |                                                  |                                 |                                    |
|----------------------------------------------------------------------------------------------------|--------------------------------------|--------------------------------------------------|---------------------------------|------------------------------------|
| ÷11:22:33:44:55:66                                                                                                    |                                      | Sensor Profile                                   | Delete Sensor Hub               | Ponion List                        |
| Map Satellite                                                                                                    | · ()                                 | Semisenductors                                   |                                 | Region-T1 +                        |
|                                                                                                    | To Receiver                          |                                                  | ay anter contract of the second | Zone List                          |
| and the second second                                                                                                    | Myz                                  | tone                                             | Sel Stati                       | SampleZone                         |
| North Americ<br>Investm                                                                                                    |                                      | <u>**</u> ***                                    | WES IN RO                       | MuZana -                           |
| and the second second sec | Contraction of the                   | Sonora Ct                                        | Sonora Ct                       | Myzone -                           |
| the second second                                                                                                    | c                                    | R.S. Hughes Co                                   | Hawrence Galtrai                | MySensorHub -<br>11:22:33:44:55:66 |
| Google Map data 0/2017 Google                                                                                                    | andery 02017, Digital Gobe, U.S. Geo | Ingical Survey, USDA Farm Service Asency 150 m U | Station Parking Lo              |                                    |
|                                                                                                    |                                      |                                                  | 1                               |                                    |
| MAC Address:                                                                                                    | Name:                                | Latitude:                                        | Longitude:                      |                                    |
| 11:22:33:44:55:66                                                                                                    | MySensorHub                          | 37.37189133                                      | -122.00010973                   |                                    |
| a Turno                                                                                                    | Value Unit                           | Min Value Max Value                              | Padius Action                   |                                    |
| le Type                                                                                                    |                                      |                                                  | Radius                          |                                    |
| SoilMoisture                                                                                                    | •                                    | 10 300                                           | 50 🔅 🖺 Add                      |                                    |
|                                                                                                    |                                      |                                                  |                                 |                                    |
|                                                                                                    |                                      |                                                  | Data Time Zone: LITC +00:00     |                                    |
|                                                                                                    |                                      | From Aug 22 26                                   | 17 To Aug 22 2017 -             |                                    |
|                                                                                                    |                                      |                                                  |                                 |                                    |

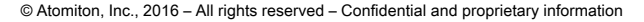

 If the sensor hub is powered on you should start seeing sensor values on graph in few minutes

| IDNameTypeValueUnitMin ValueMa1SoilMoisture1SoilMoisture2,550.00-10.00300ID-Select type+-00                                                                                          |
|----------------------------------------------------------------------------------------------------|
| 1         SoilMoisture1         SoilMoisture         2,550.00         -         10.00         300           ID         -         Select type         -         -         0         0 |
| □D - Select type ↓ 0 0                                                                                                    |
|                                                                                                    |
| Data Time Zone: UTC ±00:                                                                                                    |
| Zoom All 1H 1D 1M From Aug 22, 2017 To Aug 22, 2017                                                                                                    |
| - SoilMeisture1                                                                                                    |
|                                                                                                    |
|                                                                                                    |
| 01.23.41 01.23.4                                                                                                    |
| C<br>D123:13<br>• Hipbartse                                                                                                    |
|                                                                                                    |

© Atomiton, Inc., 2016 - All rights reserved - Confidential and proprietary information

 Lastly the newly created regions, zones, sensor hub and calibrated sensor value can also be viewed on Cloud Agri Application.

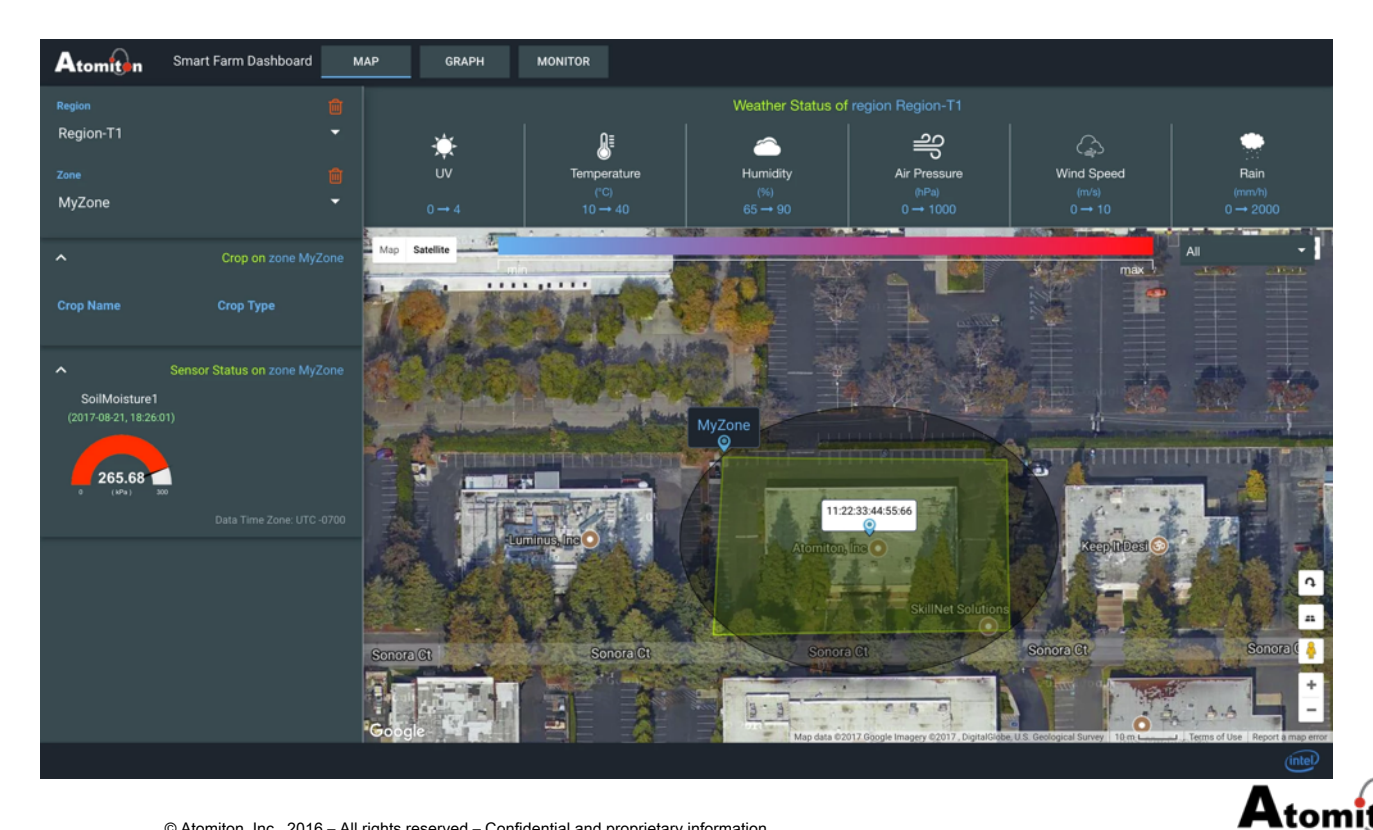

© Atomiton, Inc., 2016 - All rights reserved - Confidential and proprietary information

#### Links

Setup Guide -

https://atomiton.atlassian.net/wiki/spaces/TQLDocs/ pages/44367892/TQL+AGRI+DEV+KIT+SETUP

- Adding new regions, zones and sensor hubshttps://atomiton.atlassian.net/wiki/spaces/TQLDocs/ pages/64684038/Smart+Farm+Creating+Your+Ow n+Zones+and+Sensor+Hubs
- Adding new sensors-<u>https://atomiton.atlassian.net/wiki/spaces/TQLDocs/</u> <u>pages/50495538/Adding+Additional+Sensors+to+T</u> <u>QL+Sensor+Hub</u>

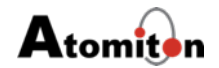

## Analysis and Usage

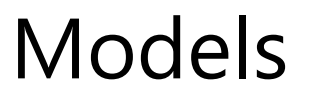

- A model is a definition of a container, which represents the functionality or knowledge about some kind of entity. At run time, a model can be instantiated into model instances.
- In Smart Farm Project we have various models like
  - Region
  - Zones
  - Polygon
  - MCUModel (Sensor Hubs)
  - SensorModel
  - SensorHistoryModel
  - ZoneAggInfoHistoryModel ..,etc.

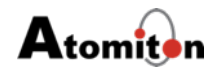

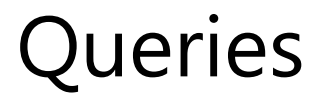

- In TQL, a query is any operations on the model instance data (or model data), which includes filtering, joining, and manipulations. Model instances are incarnations of the Models (or model definitions) through instantiation.
- The A-Stack stores the latest version of the model instance data, which is accessible to TQL Queries.
- TQL queries have the following standard structures:
  - FIND
  - CREATE
  - SAVE
  - UPDATE
  - DELETE
  - DELETEALL
- Query end points the listeners within A-Stack which is ready to take any TQL Query requests (CRUD Queries) and send the response back to the user.

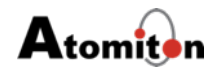

#### A-Stack Console and Queries

- Connect to SmartFarmGateway Wi-Fi network and go to the URL <u>http://192.168.0.1:8080/fid-smartfarmui/index.html</u>
- Login to A-Stack Web console using credentials User Name=<u>TQLEngine@atomiton.com</u> password=tql123

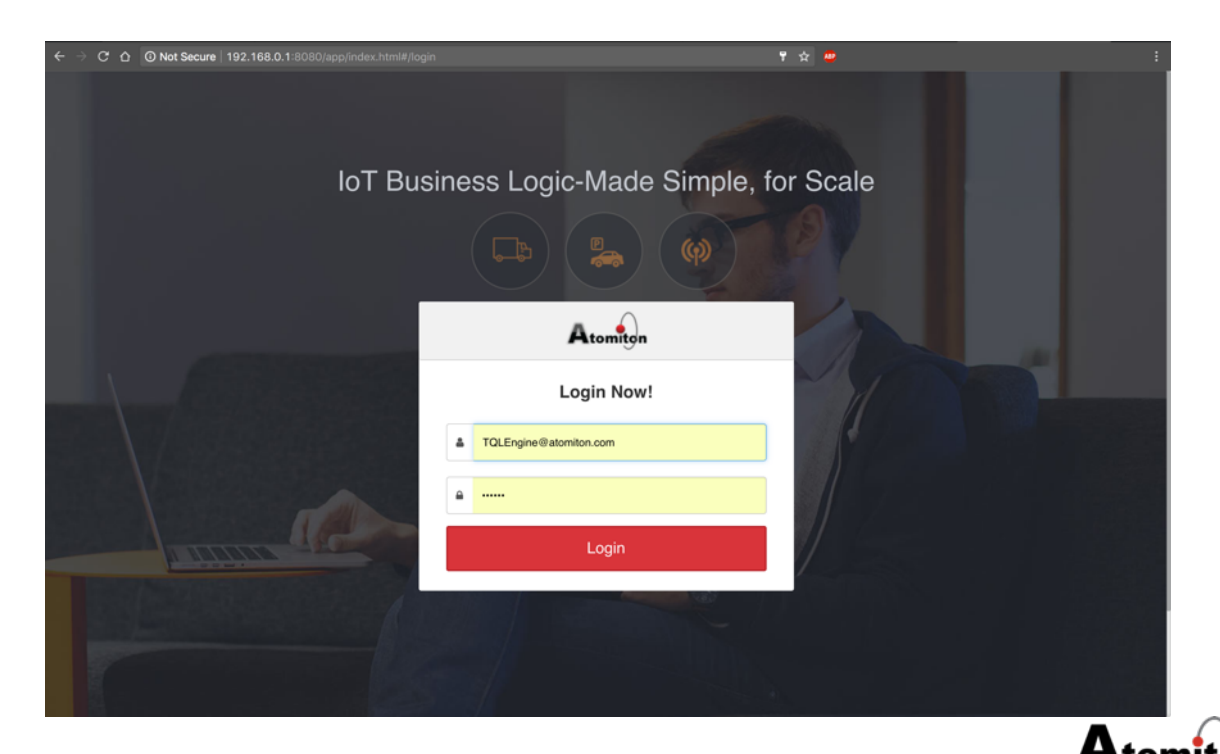

 After Logging into the console you will see two or more projects, Select SmartFarm Project among them.

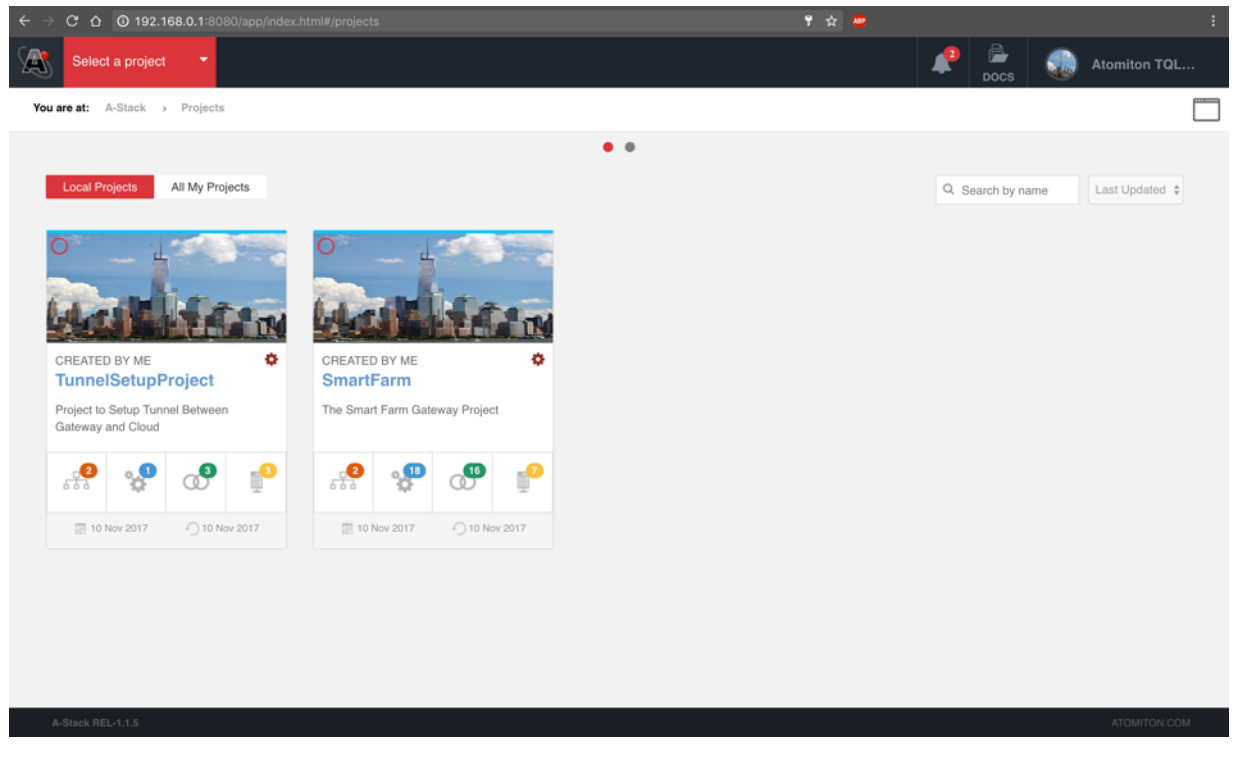

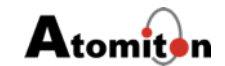

- You will find three sections or tabs on the top, for every project.
- Models Tab Contains various models, facets, macros and other details, this is source code of the project.
- Thing Spaces Tab Once you had made some changes to the source code or project settings, you can un deploy and redeploy a project here.
- Queries Tab This tab will have some queries related to this project.

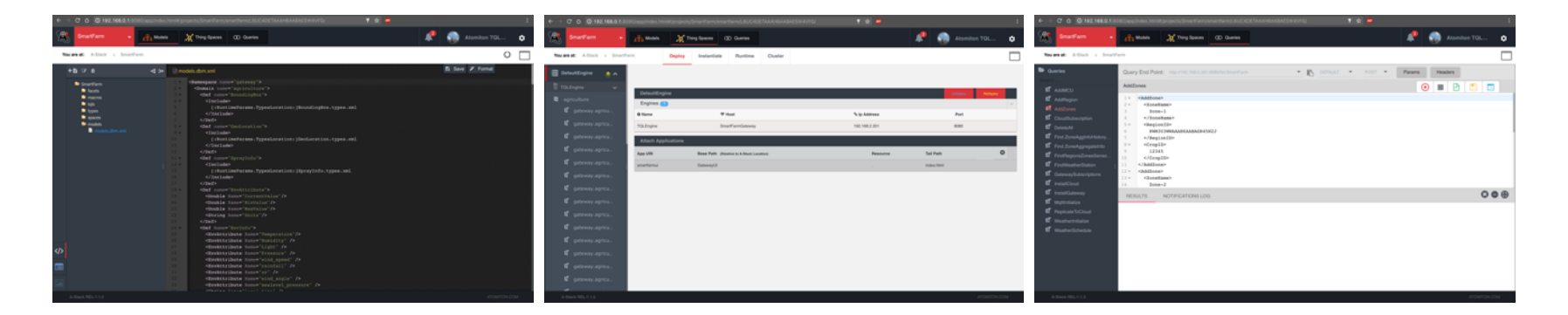

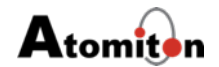

### Find Regions Query

| Query                        | Response                                                    |
|------------------------------|-------------------------------------------------------------|
|                              | <find status="Success"></find>                              |
|                              | <result></result>                                           |
| <find></find>                | <region></region>                                           |
| <region></region>            | <regionid>L64GNV54AAAH6AABAFIOLTTO</regionid>               |
| < Pagian D no-"" />          | <regionenvdata></regionenvdata>                             |
| <regionid ne="/"></regionid> | <pressure></pressure>                                       |
|                              | <maxvalue>1000.0</maxvalue>                                 |
|                              | <currentvalue></currentvalue>                               |
|                              | <minvalue>0.0</minvalue>                                    |
|                              | <units>hPa</units>                                          |
|                              |                                                             |
|                              | <humidity></humidity>                                       |
|                              | <minvalue>65.0</minvalue>                                   |
|                              | <maxvalue>90.0</maxvalue>                                   |
|                              | <units>%</units>                                            |
|                              | <currentvalue></currentvalue>                               |
|                              |                                                             |
|                              | <wind_speed></wind_speed>                                   |
|                              | <minvalue>0.0</minvalue>                                    |
|                              | <currentvalue></currentvalue>                               |
|                              | <iviaxvaiue>10.0</iviaxvaiue>                               |
|                              | <units>M/S</units>                                          |
|                              |                                                             |
|                              | <lignt></lignt>                                             |
|                              |                                                             |
|                              | <iviaxvalue>U.U</iviaxvalue>                                |
|                              | <ur><li>Current Value/&gt;</li><li>A linite /&gt;</li></ur> |
|                              |                                                             |
|                              |                                                             |
|                              | <ul> <li>All nits/S</li> </ul>                              |
|                              | <max alues4.0c="" alues<="" max="" td=""></max>             |

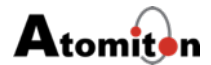

#### Find SensorHistoryModel Query

| Query                                                                                                    | Response                                                                                                    |
|----------------------------------------------------------------------------------------------------|----------------------------------------------------------------------------------------------------|
| <query> <find> <sensorhistorymodel> <sensorhistorymodel> <recorddate it="2017-11-16T24:00:00Z"></recorddate> <recorddate gt="2017-11-16T00:00:00Z"></recorddate> </sensorhistorymodel> </sensorhistorymodel></find> </query> | <find status="Success"><br/><result><br/><sensorhistorymodel><br/><id>L7B22ZOJAAAH6AABAGWYMUPJ</id><br/><sensortype>SOIL</sensortype><br/><name>SoilMoisture1</name><br/><recorddate>2017-11-16T07:14:01Z</recorddate><br/><mcuname>fc:db:b3:97:d4:50</mcuname><br/><sensorvalue>2431</sensorvalue><br/></sensorhistorymodel><br/></result><br/><result><br/><result><br/><result><br/><sensorhistorymodel><br/><id>L7CPIPXTAAAH6AABAECIWRI3</id><br/><recorddate>2017-11-16T13:11:02Z</recorddate><br/><mcuname>fc:db:b3:97:d4:50</mcuname><br/><sensorvalue>2434</sensorvalue><br/><sensorvalue>2434<br/><name>SoilMoisture1</name><br/></sensorvalue></sensorhistorymodel><br/></result><br/></result></result></find> |

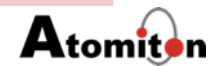

### Find ZoneAggInfoHistoryModel Query

| Query                                                                                                    | Response                                                                                                    |
|----------------------------------------------------------------------------------------------------|----------------------------------------------------------------------------------------------------|
| <query><br/><find><br/><id ne=""></id><br/><recorddate gt="2017-11-16T00:00:002"></recorddate><br/><recorddate lt="2017-11-16T24:00:002"></recorddate><br/><br/></find><br/></query> | <find status="Success"><br/><result><br/><id>L6UEUR4AAAAH6AABAE4366HQ</id><br/><id>L6UEUR4AAAAH6AABAE4366HQ</id><br/><id>L6UEUR4AAAAH6AABAE4366HQ</id><br/><id>L6UEUR4AAAAH6AABAE4366HQ</id><br/><id>L6UEUR4AAAAH6AABAE4366HQ</id><br/><id>L6UEUR4AAAAH6AABAE4366HQ</id><br/><id=l6uevgp><br/><id=l6uevgp><br/><id>L6UEVGP&gt;<br/><id>L6UEVGP&gt;<br/><id l6uevgp=""><br/><id l6uevgp=""><br/><id l6uevgp=""><br/><id l6uevgp=""><br/><id l6uevgp=""><br/><id l6uevgp=""><br/><id l6uevgp=""><br/><id l6uevgp=""><br/><id l6uevgp=""><br/><id l6uevgp=""><br/><id l6uevgp=""><br/><id l6uevgp=""><br/><id l6uev<="" td=""></id></id=l6uevgp></id=l6uevgp></result></find> |

nit

#### Web Socket Subscription

- A subscription allows the requester (either you, your app, or a TQL component, such as a TQL model instance) to receive messages on any change of a "topic".
- A "topic" can be any model, any model instance, or any attribute of a model or model instance.
- We can use web socket protocol to subscribe to models like SensorHistoryModel, whenever there is a creation of update of sensorHistoryModel instance we will get a notification.

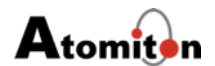

#### SensorHistoryModel Subscription

| Subscription request                                                                                                    | Notification                                                                                                    |
|----------------------------------------------------------------------------------------------------|----------------------------------------------------------------------------------------------------|
| <query storage="TqlSubscription"><br/><save><br/><tqlsubscription<br>Label='SensorHistoryModel' sid='20'&gt;<br/><topic><br/>gateway.agriculture.SensorHistoryModel.<br/>*<br/></topic><br/><br/></tqlsubscription<br></save><br/></query> | <tqlnotification><br/><create><br/><l7dqflfiaaah6aabaggqeham><br/><gateway.agriculture.sensorhistorymodel.sensortype <br="" value="TCB">Version="1" Timestamp="1510872362152"/&gt;<br/><gateway.agriculture.sensorhistorymodel.sensorvalue <br="" value="24.0">Version="1" Timestamp="1510872362152"/&gt;<br/><gateway.agriculture.sensorhistorymodel.mcuname<br>Value="fc:db:b3:97:d4:50" Version="1" Timestamp="1510872362152"/&gt;<br/><gateway.agriculture.sensorhistorymodel.recorddate timestamp="1510872362156" value="2017-11-&lt;br&gt;16T22:46:02Z" version="1"></gateway.agriculture.sensorhistorymodel.recorddate><br/><gateway.agriculture.sensorhistorymodel.name <br="" value="AirTemperature2">Version="1" Timestamp="1510872362156"/&gt;<br/>Version="1" Timestamp="1510872362156"/&gt;<br/>/create&gt;</gateway.agriculture.sensorhistorymodel.name></gateway.agriculture.sensorhistorymodel.mcuname<br></gateway.agriculture.sensorhistorymodel.sensorvalue></gateway.agriculture.sensorhistorymodel.sensortype></l7dqflfiaaah6aabaggqeham></create></tqlnotification> |

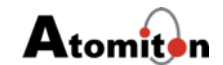

#### Policies

- A *Policy* is a combination of a *Trigger* and an *Action*.
- Trigger is a mechanism to specify conditions when given action needs to be executed. You can think about triggers as [complex] Boolean expressions over various events and constraints.

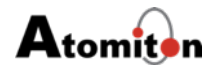

#### CreatePolicy

#### Policy

```
<Query>
    <DeleteAll nested="*">
        <TqlPolicy>
             <PolicyId ne=""/>
        </TqlPolicy>
    </DeleteAll>
    <Save nested="*">
        <TqlPolicy>
             <PolicyId>
                 1234
             </PolicyId>
             <Trigger>
                 <gateway.agriculture.SensorHistoryModel>
                      <SensorValue value="$Created()" gt='3000'/>
                      <SensorType value="$Created()" eq='SOIL'/>
                     <MCUName value="$Created()" eq='12345'/>
                 </gateway.agriculture.SensorHistoryModel>
             </Trigger>
             <Action>
                 <Log Message="===== Warning Soil Moisture Sensor Value is greater than 3000 =====" Level="Info"/>
             </Action>
        </TqlPolicy>
    </Save>
</Query>
```

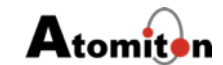

#### **Activate Policy**

#### Policy

<ReactivateTriggers>

<Find>

<TqlPolicyTrigger not.TriggerId=""/>

</Find>

</ReactivateTriggers>

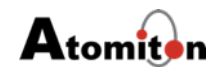

### **Troubleshooting Guide**

- The Edison in the sensor hub has issues in reconnecting to the Wi-Fi when you reboot the Gateway, hence restart the Edison when you reboot the Gateway.
- Make sure Wi-Fi and Lora Senor Hub are within the respective ranges of the Advantech and Multitech Gateway.
- If you are able to see sensor data on Gateway UI but not on Cloud UI, check the Ethernet Connection of Advantech and also make sure there isn't any firewall or proxy issues.

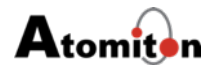

#### Links

- Smart Farm Queries
  - https://atomiton.atlassian.net/wiki/spaces/TQLDocs/ pages/61379234/Smart+Farm+Queries
- TQL Docs -
- <u>https://atomiton.atlassian.net/wiki/spaces/TQLDocs/</u> pages/55672846/The+Atomiton+Stack

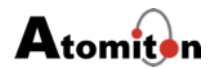

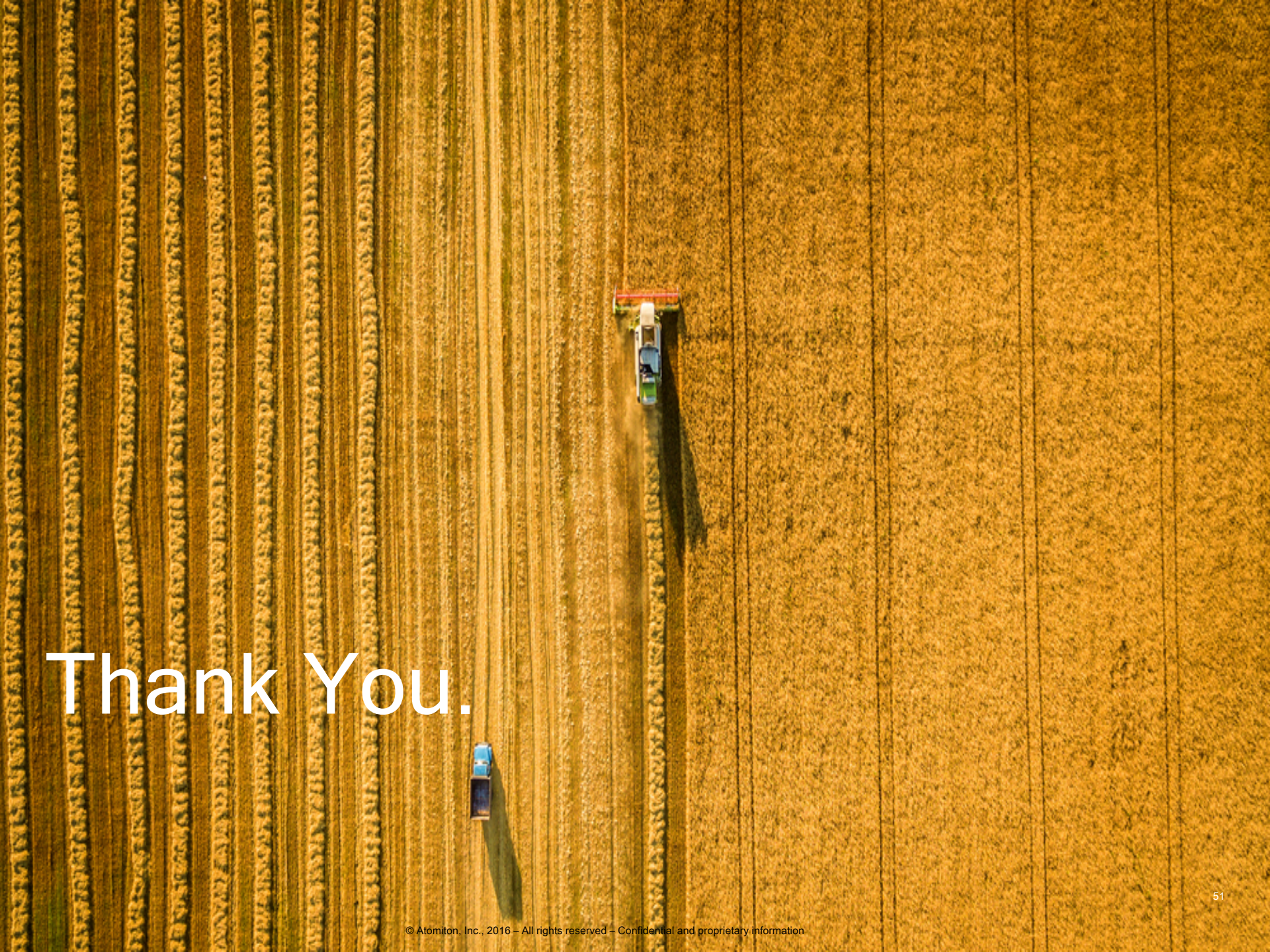